# Instalacja programu ZWCAD 2024 w wersji sieciowej zabezpieczonej programowo

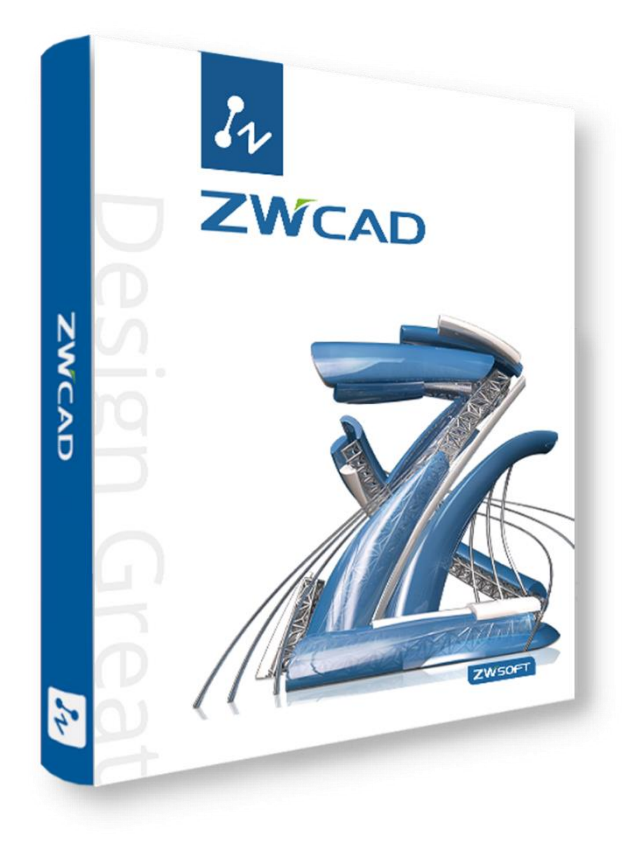

| Nazwa: |
|--------|
|--------|

Usługi Informatyczne SZANSA Sp. z o.o. NIP 9372672769 www.zwcad.pl biuro@zwcad.pl

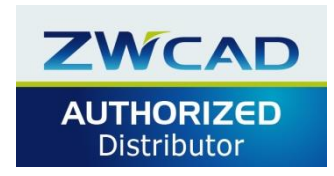

**Biuro:** 

ul. Chryzantemowa 5 43-300 Bielsko-Biała tel. 33 307 01 95

Wsparcie techniczne:

33 474 04 03 pomoc@zwcad.pl

# 1. Spis treści

| 1.  | Spis treści                                      | . 2 |
|-----|--------------------------------------------------|-----|
| 2.  | Dezaktywacja obecnego serwera licencji           | . 2 |
| 3.  | Instalacja serwera licencji                      | . 3 |
| 4.  | Aktywacja serwera                                | . 3 |
| 5.  | Konfiguracja licencji sieciowej                  | . 4 |
| 6.  | Konfiguracja komputera użytkownika końcowego     | . 8 |
| 7.  | Zwracanie licencji – przenoszenie na inny serwer | 10  |
| 8.  | Zwrócenie licencji z serwera licencji            | 11  |
| 9.  | UWAGA                                            | 12  |
| 10. | Najczęstsze problemy                             | 12  |
| 11. | Zarządzanie serwerem                             | 13  |

### 2. Dezaktywacja obecnego serwera licencji

Wymagane jest połączenie z Internetem. Proszę zamknąć wszystkie programy ZWCAD i uruchomić Menedżer licencji przez prawy przycisk myszy Uruchom jako Administrator. Menedżer licencji znajduje się w menu Start → Programy → ZWSOFT 20xx Network License Manager → Network License Manager. W oknie proszę nacisnąć przycisk [Zwróć].

| ZWSOFT 2018 Me             | nadzer licencji sieciowej    |                      | Z     | WCA<br>-effective C/ |                      |
|----------------------------|------------------------------|----------------------|-------|----------------------|----------------------|
| icencja na tym<br>Operacje | komputerze<br>Produkt/Wersja | Data wygaśni<br>ęcia | Zlicz | Stan                 | Tech                 |
| Zwróć Usuń                 | ARCONCE, MAD                 | 2404                 | •     | <b>Hards</b>         | Kod progr 🔺<br>amowy |
| Dent trust                 | generation and the           | 10000                | 1     | 10000                | Taken a              |
| Derit Text                 | 000,000,011                  | 10000                |       | No.                  | and story of         |
| Darit Had                  | NO.764.413                   |                      | •     | <b>Happin</b>        | The second           |
| net not                    | and prove the                |                      | 1     | <b>Ngana</b>         | 1000                 |
| -                          | entral process               |                      | 1     | 1000                 | 101.012              |
| Delle Stati                | 1000,000,003                 | 100.000              | 1     | 10000                | and a second         |
| (and                       | PARAMONES                    |                      | 1     | 1                    | and and a            |
| Aktywacja                  | Zarządzanie pożycz           | zaniem licenc        | ji    |                      |                      |
| 🕲 Zamknij                  |                              |                      |       |                      | 🕑 Ok                 |

Po zwróceniu licencji proszę odinstalować stary serwer licencji.

## 3. Instalacja serwera licencji

Proszę pobrać Serwer licencji z poniższych linków do wersji ZWCAD 2024 i niższych.

-wersja 64 bit.:

ZWSOFT\_NetworkLicenseManager\_64bit\_1.3.3\_d13857b.exe

-wersja 32 bit.:

ZWSOFT\_NetworkLicenseManager\_32bit\_1.3.3\_d13857b.exe

Instalację wykonujemy w sposób standardowy. Podczas instalacji można określić folder, w którym będzie zainstalowany Serwer licencji, jednak zalecamy pozostawienie domyślnej ścieżki.

## 4. Aktywacja serwera

4.1. Aktywacja online (wymagane jest połączenie z Internetem)

Proszę uruchomić Menedżer licencji przez prawy przycisk myszy Uruchom jako Administrator. Menedżer licencji znajduje się w menu Start → Programy → ZWSOFT Menedżer licencji sieciowej → Menedżer licencji sieciowej (plik ZwNetLmgr.exe)

W nowym oknie proszę wybrać [Aktywuj licencję]

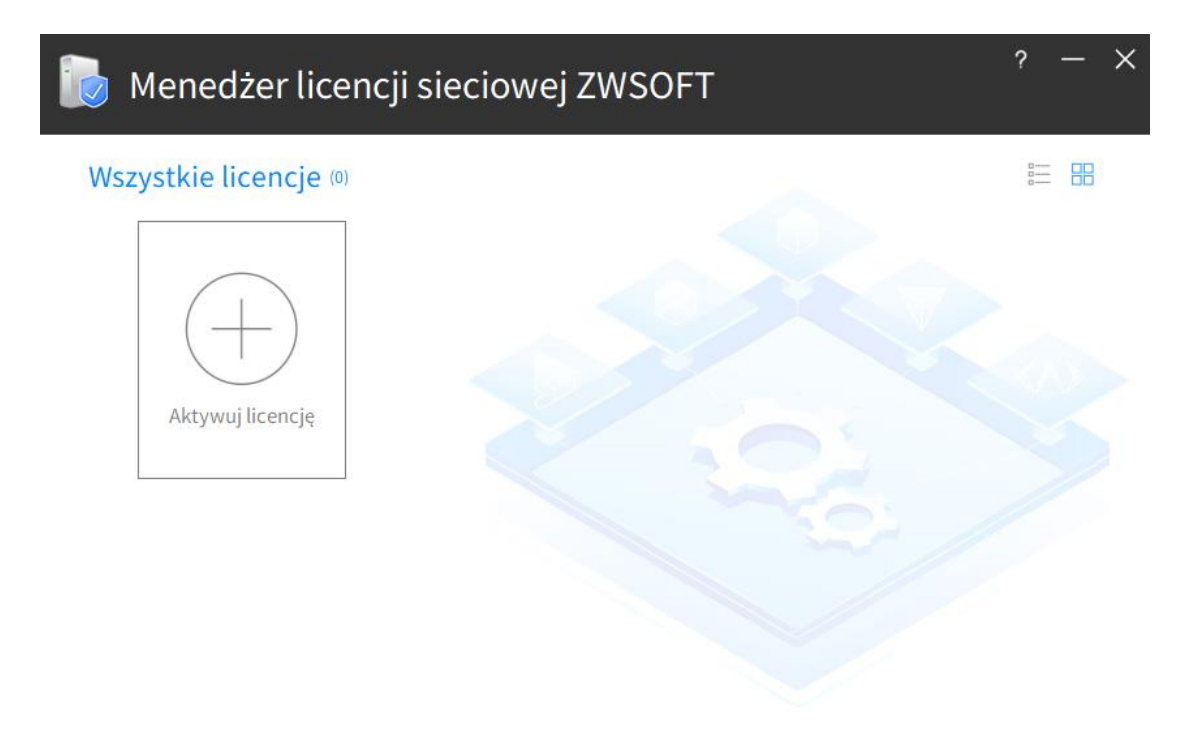

Wybieramy Aktywacja online i w polu ID aktywacji potrzeba wprowadzić kod programowy dostarczony w mailu, a w polu Ilość należy wpisac ilość licencji do aktywacji.

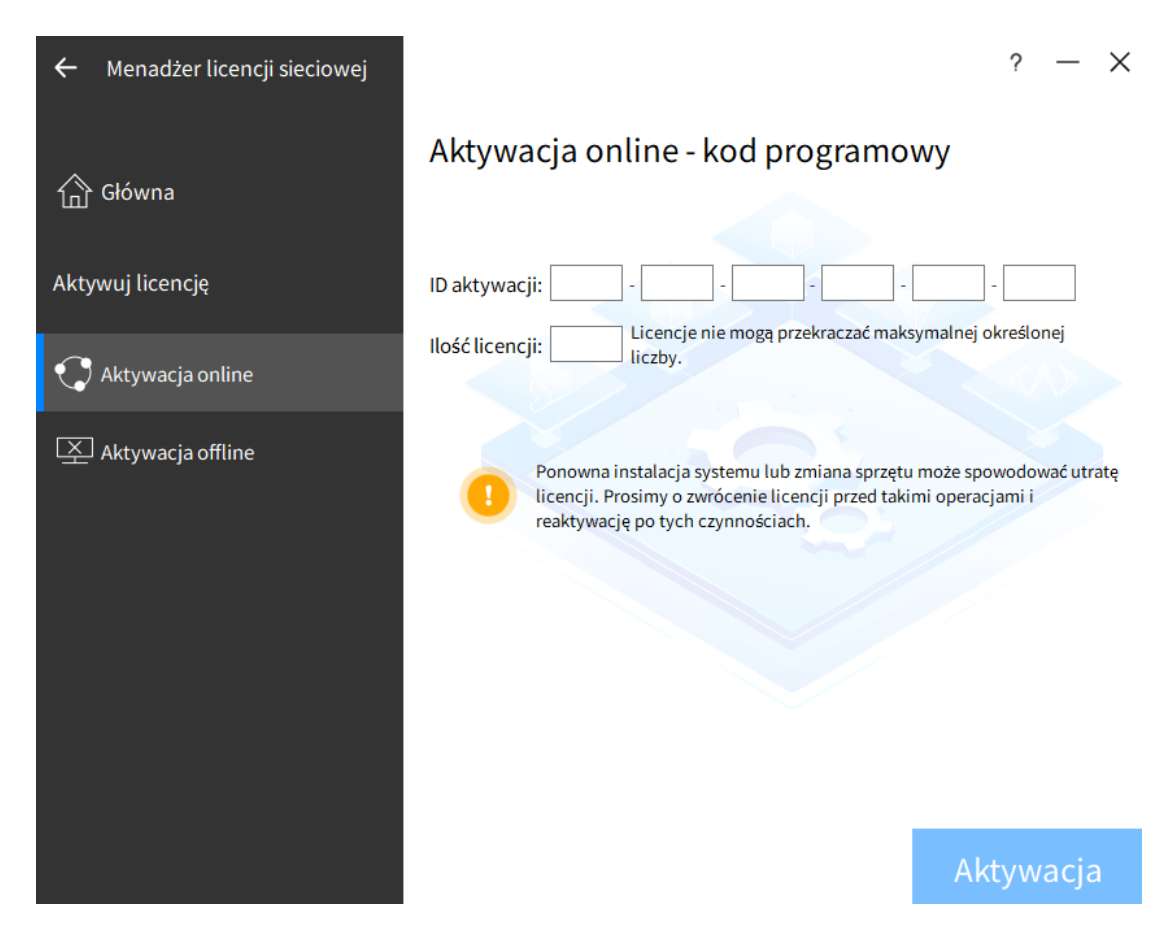

Przycisk [**Aktywacja**] spowoduje pobranie (aktywację) licencji w ciągu kilku sekund. Kliknięcie przycisku [**Wyjdź**] spowoduje zamknięcie okna.

Jeśli pojawi się jakiś błąd przy aktywacji, to proszę powtórzyć operacje lub przejść do punktu 10.2

4.2 Aktywacja offline (korzystamy wtedy, gdy niemożliwa jest aktywacja online)

- W nowym oknie, w punkcie 1 wprowadzamy kod programowy licencji oraz liczbę licencji sieciowej i generujemy plik xml, który można zapisać np. na Pulpicie.

- Zapisany plik xml proszę dołączyć do załącznika maila i przesłać go na pomoc@zwcad.pl

Plik odpowiedzi zostanie odesłany w dni robocze w godz. 8-16. Bezpośrednie przejście na stronę producenta (z komputera na którym wykonujemy aktywację) może nie być możliwe z tego samego powodu, który uniemożliwia aktywację online. Patrz także punkt <u>10.2</u>

- Plik odpowiedzi xml wczytujemy w punkcie 3 i klikamy [Aktywacja].

### 5. Konfiguracja licencji sieciowej

W zasadzie w celu uruchomienia serwera z domyślnymi ustawieniami, wystarczy nacisnąć ikonę **Uruchom serwer** jak na poniższym rysunku. Natomiast, jeśli usługa będzie konfigurowana, to proszę nie uruchamiać w tym momencie usługi, tylko zapoznać się z poniższymi informacjami.

Po uruchomieniu okna Menadżera licencji sieciowej i aktywacji Start → Programy →ZWSOFT Menedżer licencji sieciowej → Menedżer licencji sieciowej i kliknięciu przycisku **[Konfiguracja]** jak poniżej można szczegółowo skonfigurować usługę oraz określić m.in., którzy użytkownicy mogą wypożyczać licencje na określony czas.

| 🧑 Menedżer licencji siecie                                                                                                    | owej ZWSOFT                                                                                                    |                                                                                                    | ? — X                          |
|----------------------------------------------------------------------------------------------------|----------------------------------------------------------------------------------------------------|----------------------------------------------------------------------------------------------------|--------------------------------|
| Wszystkie licencje (1)                                                                                                    |                                                                                                    |                                                                                                    |                                |
| Aktywuj licencję<br>Zwrot licencji<br>Zwrot licencji                                                                                                    | 2<br>Ina                                                                                                    |                                                                                                    |                                |
|                                                                                                    | Uruchom serwer                                                                                                    | Konfiguracja                                                                                                    |                                |
|                                                                                                    |                                                                                                    |                                                                                                    |                                |
| Usługa: ZWSOFT Network License Manager                                                                                                    | Niedziała                                                                                                    | 10                                                                                                    |                                |
|                                                                                                    |                                                                                                    |                                                                                                    |                                |
|                                                                                                    |                                                                                                    |                                                                                                    | 2                              |
| <b>Ifiguracja usługi</b><br>Nazwa serwisu<br>ZWSOFT Network License Manager                                                                                                    | Zapytanie o informacje                                                                                                    | : o autoryzacji                                                                                                    | ?                              |
| nfiguracja usługi<br>Nazwa serwisu<br>ZWSOFT Network License Manager<br>Standardowy                                                                                                    | <ul> <li>Zapytanie o informacje</li> </ul>                                                                                                    | e o autoryzacji                                                                                                    | ?                              |
| n <b>figuracja usługi</b><br>Nazwa serwisu<br>ZWSOFT Network License Manager<br>Standardowy<br>☑ Uruchom serwer po włączeniu zasilania □                                                                                                    | <ul> <li>Zapytanie o informacje</li> <li>Uruchom serwer jako kor</li> </ul>                                                                                                    | <mark>: o autoryzacji</mark><br>ito systemu lokalnego                                                               | ?                              |
| nfiguracja usługi<br>Nazwa serwisu<br>ZWSOFT Network License Manager<br>Standardowy<br>☑ Uruchom serwer po włączeniu zasilania □<br>Port<br>Port serwera<br>560 Sprawdź ①                                                                                                    | <ul> <li>Zapytanie o informacje</li> <li>Uruchom serwer jako kon</li> <li>Port klienta</li> <li>27000</li> </ul>                                                                                       | to systemu lokalnego<br>Czas bezc                                                                                   | zynności<br>min ①              |
| nfiguracja usługi<br>Nazwa serwisu<br>ZWSOFT Network License Manager<br>Standardowy<br>☑ Uruchom serwer po włączeniu zasilania<br>Port<br>Port serwera<br>560 Sprawdź ①<br>Dziennik                                                                                                    | <ul> <li>Zapytanie o informacje</li> <li>Uruchom serwer jako kon</li> <li>Port klienta</li> <li>27000</li> </ul>                                                                                       | to systemu lokalnego<br>Czas bezc<br>① ① 0                                                                          | zynności<br>min ①              |
| nfiguracja usługi<br>Nazwa serwisu<br>ZWSOFT Network License Manager<br>Standardowy<br>☑ Uruchom serwer po włączeniu zasilania<br>☑<br>Port<br>Port serwera<br>560 Sprawdź<br>Ũ<br>Dziennik                                                                                                    | <ul> <li>Zapytanie o informacje</li> <li>Uruchom serwer jako kon</li> <li>Port klienta</li> <li>27000</li> </ul>                                                                                       | to systemu lokalnego<br>Czas bezc<br>① ① 0                                                                          | zynności<br>min ①              |
| nfiguracja usługi<br>Nazwa serwisu<br>ZWSOFT Network License Manager<br>Standardowy<br>☑ Uruchom serwer po włączeniu zasilania<br>☑<br>Port<br>Port serwera<br>560 Sprawdź<br>Ũ<br>Dziennik<br>Ścieżka dziennika debugowania<br>C:\ProgramData\ZWSOFT\ZWSOFT Network License                                                                                                 | <ul> <li>Zapytanie o informacje</li> <li>Uruchom serwer jako kon</li> <li>Port klienta</li> <li>27000</li> <li>Wyświetł dziennik</li> </ul>                                                            | to systemu lokalnego<br>Czas bezc<br>① ① ②                                                                          | zynności<br>min ①              |
| nfiguracja usługi<br>Nazwa serwisu<br>ZWSOFT Network License Manager<br>Standardowy<br>☑ Uruchom serwer po włączeniu zasilania<br>☑<br>Uruchom serwer po włączeniu zasilania<br>☑<br>Port<br>Port<br>Port serwera<br>560                                                                                                    | <ul> <li>Zapytanie o informacje</li> <li>Uruchom serwer jako kon</li> <li>Port klienta</li> <li>27000</li> <li>Wyświetł dziennik</li> <li>a lista wypożyczających 0</li> </ul>                         | o autoryzacji<br>ito systemu lokalnego<br>Czas bezc<br>0<br>1<br>Włącz dziennik l<br>Wypożyczone licencje           | zynności<br>min ①<br>historii  |
| nfiguracja usługi<br>Nazwa serwisu<br>ZWSOFT Network License Manager<br>Standardowy<br>☑ Uruchom serwer po włączeniu zasilania<br>☐<br>Port<br>Port serwera<br>560 Sprawdź ①<br>Dziennik<br>Ścieżka dziennika debugowania<br>C:\ProgramData\ZWSOFT\ZWSOFT Network License<br>Zarządzanie wypożyczaniem<br>Biała                                                              | <ul> <li>Zapytanie o informacje</li> <li>Uruchom serwer jako kon</li> <li>Port klienta</li> <li>27000</li> <li>Wyświetł dziennik</li> <li>a lista wypożyczających 1</li> </ul>                         | to systemu lokalnego Czas bezc 0 U Włącz dziennik l Wypożyczone licencje                                            | rzynności<br>min ①<br>historii |
| nfiguracja usługi Nazwa serwisu ZWSOFT Network License Manager Standardowy Uruchom serwer po włączeniu zasilania Uruchom serwer po włączeniu zasilania Port Port Port serwera 560 Sprawdź  Dziennik Ścieżka dziennika debugowania C:\ProgramData\ZWSOFT\ZWSOFT Network License Zarządzanie wypożyczaniem Biała U Włącz białą listę Wypożycz Nazwa klienta/IP                 | <ul> <li>✓ Zapytanie o informacje</li> <li>Uruchom serwer jako kon</li> <li>Port klienta</li> <li>27000</li> <li> Wyświetł dziennik</li> <li>a lista wypożyczających 0</li> <li>Dodano w \$</li> </ul> | e o autoryzacji<br>ito systemu lokalnego<br>Czas bezc<br>0<br>0<br>Włącz dziennik l<br>Wypożyczone licencje<br>Doda | rzynności<br>min ①<br>historii |
| nfiguracja usługi<br>Nazwa serwisu<br>ZWSOFT Network License Manager<br>Standardowy<br>☑ Uruchom serwer po włączeniu zasilania<br>☑<br>Port<br>Port serwera<br>560 Sprawdź ⓓ<br><b>Dziennik</b><br>Ścieżka dziennika debugowania<br>C:\ProgramData\ZWSOFT\ZWSOFT Network License<br>Zarządzanie wypożyczaniem<br>Biała<br>☑ Włącz białą listę Wypożycz ⓓ<br>Nazwa klienta/IP | <ul> <li>Zapytanie o informacje</li> <li>Uruchom serwer jako kon</li> <li>Port klienta</li> <li>27000</li> <li>Wyświetł dziennik</li> <li>a lista wypożyczających</li> <li>Dodano w \$</li> </ul>      | to systemu lokalnego Czas bezc 0 Czas bezc 0 Wkącz dziennik Wypożyczone licencje Doda                               | rzynności<br>min ①<br>historii |

W powyższym oknie można włączyć białą listę i określić którzy Użytkownicy mogą wypożyczać licencję na pewien czas, aby pracować w trybie offline. Do białej listy można dodać użytkowników po nazwie hosta lub IP. Na liście będą znajdować się użytkownicy, którzy mają

prawo wypożyczać licencję na pewien czas i użytkownicy, którzy czasowo już wypożyczyli licencję z Serwera. Czasowe wypożyczenie licencji z serwera skutkuje tym, że automatycznie zmniejszy się liczba dostępnych licencji do korzystania w trybie pływającym.

W miejscu **Port serwera** można określić port np. **560**, a w miejscu **Port klienta** można określić port np. **27000** (domyślny zakres 27000-27009).

Po zastosowaniu, zmiany zostaną zapisane w pliku LicenseFile.lic.

Uwaga:

1. Domyślnie wszyscy użytkownicy mogą uzyskać dostęp do serwera licencji, aby wypożyczyć licencję na komputer końcowy na określony czas i pracować offline. Jeśli na liście znajduje się jakiś wpis, to tylko klienci z listy mają uprawnienia do wypożyczenia.

Wpisy na liście są niezależne do poprawnego działania licencji w sposób pływający.

2. Aby wszystkie zmiany odniosły skutek, potrzeba uruchomić LMTools tj. "Konfigurację licencji sieciowej" i kliknąć "Przeładuj plik licencji" na zakładce "Start/Stop/Przeładuj".

Za pomocą linku Otwórz LMTools można bezpośrednio otworzyć Konfigurację licencji sieciowej.

LMTools można także uruchomić z menu **Start → Programy → ZWSOFT Menedżer licencji** sieciowej → Konfiguracja licencji sieciowej (plik lmtools.exe)

Proszę przejść na zakładkę "Config Services" i skonfigurować usługę jak poniżej.

| LMTOOLS by Flexera                                                                                    | – 🗆 X                          |
|----------------------------------------------------------------------------------------------------|--------------------------------|
| File Edit Mode Help                                                                                   |                                |
| Service/License File   System Settings   Utilities   Start/Stop/Reread   Server Status   Server Diags | Config Services Borrowing      |
| Configure Service<br>Service Name ZWSOFT Network License Manager                                      | Save Service<br>Remove Service |
| Path to the Imgrd.exe file VZWSOFT Network License ManagerVmgrd.exe Browse                            |                                |
| Path to the license file SOFT Network License Manager\LicenseFile.lic Browse                          |                                |
| Path to the debug log file C:\ProgramData\ZWSOFT\ZWSOFT Network I Browse                              | View Log Close Log             |
| Start Server at Power Up Vise Services FlexNet Lice                                                   | ensing Service Details         |
|                                                                                                    |                                |

W polu "Service Name" proszę pozostawić domyślną nazwę lub wpisać własną nazwę usługi.

W polu "Path to the Imgrd.exe" należy wskazać ścieżkę do pliku procesu zarządzania licencjami.

W polu Path to license file" należy wskazać ścieżkę do pliku licencji LicenseFile.lic

W polu "**Path to the debug log file**" należy wskazać ścieżkę do pliku w którym przechowywane będą informacje raportujące działanie. <u>Wskazanie ścieżki do pliku log w katalogu chronionym np.</u> **Program Files** może uniemożliwić uruchomienie usługi lub nieprawidłowe działanie!

Proszę zaznaczyć pozycję "Use Services" co spowoduje działanie procesu jako usługi.

Zaznaczenie pozycji "**Start Server at Power Up**" umożliwi uruchomienie usługi po restarcie systemu, która jest konieczna do zarządzania licencjami w sposób pływający.

Konfigurację potrzeba zapisać przez przycisk Save Service i potwierdzić [Tak].

Następnie potrzeba przejść na zakładkę "Service/License File" jak poniżej i zaznaczyć opcję "Configuration using Services", aby proces korzystał z usługi.

Proszę zaznaczyć także opcję "**LMTools ignores license file path environment variables**", aby LMTools ignorował zmienne środowiskowe ścieżki do pliku licencji.

| LMTOOLS by Flexera —                                                                                                    | $\times$ |
|----------------------------------------------------------------------------------------------------|----------|
| File Edit Mode Help                                                                                                    |          |
| Service/License File   System Settings   Utilities   Start/Stop/Reread   Server Status   Server Diags   Config Services   Borrow                                                                                                    | ving     |
| Services allow FlexNet Servers to run in the background.<br>Server List<br>C Configuration using License File<br>C Configuration using Services<br>USOFT Network License Manager<br>MTOOLS ignores license file path environment variables |          |
|                                                                                                    |          |
|                                                                                                    |          |

Następnie należy przejść na zakładkę **Start/Stop/Reread**, na liście wybrać odpowiednią usługę i uruchomić ją przez przycisk [**Start Server**], a pomyślna operacja wyświetli się na pasku stanu.

## 6. Konfiguracja komputera użytkownika końcowego

Proszę uruchomić program **ZWCAD 2024** przez prawy przycisk myszy z opcją <u>Uruchom jako</u> administrator i w oknie wybrać przycisk [**Aktywacja**].

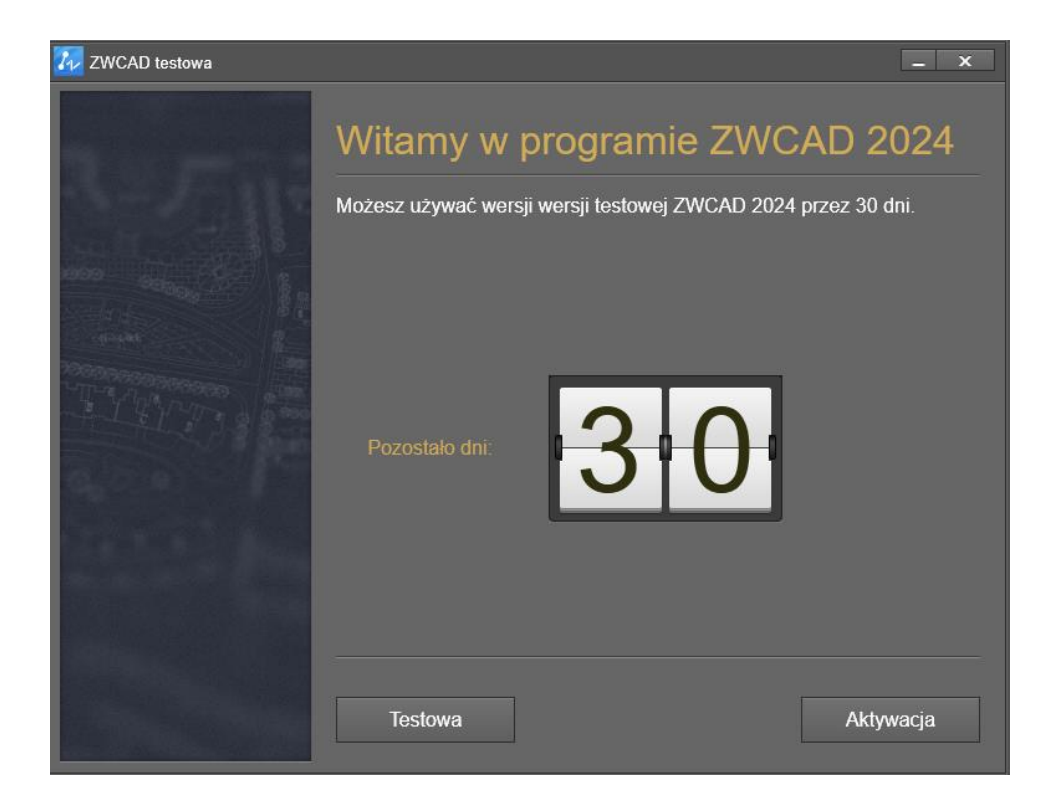

W poniższym oknie proszę kliknąć ikonę [Aktywuj licencję].

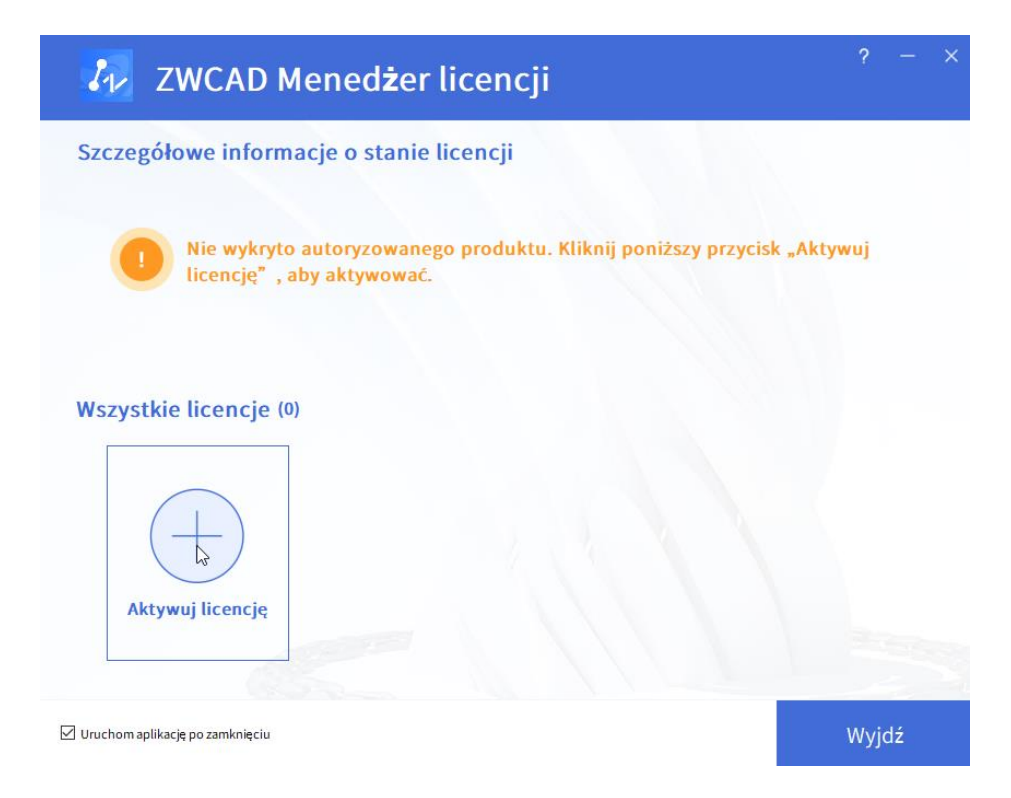

W poniższym oknie proszę kliknąć [Zażądaj licencji pływającej] i w polu [Nazwa/adres IP serwera] należy wprowadzić IP serwera licencji lub jego nazwę oraz kliknąć przycisk [Zapytanie]. <u>Teraz potrzeba zaczekać chwilę (nawet do 1 min) aż pojawi się w poniższym polu</u> dostępna licencja na serwerze i wtedy klikamy [Aktywacja]. IP Serwera można odczytać w LMTools tj. [Konfiguracji licencji sieciowej] w zakładce [System Settings] w polu IPv4.

| Kenedżer licencji              | ? – X                                                                                 |
|--------------------------------|---------------------------------------------------------------------------------------|
| Główna                         | Pływająca licencja- kod programowy Tylkoskonfiguruj                                   |
| Aktywuj licencję               | Nazwa/adres IP serwera:                                                               |
| Pojedyncza                     | Port: 27000                                                                           |
| Aktywacja online               | Zapytanie                                                                             |
| Aktywacja offline              | Licencja na serwerze:                                                                 |
| 💷 Aktywacja klucza sprzętowego |                                                                                       |
| Sieć                           |                                                                                       |
| 💢 Zażądaj licencji pływającej  | Nazwa/IP serwera: wprowadź nazwę komputera lub adres IP serwera                       |
| Pożycz licencję                | licencji sieciowej.<br>Port: wartość domyślna to 27000, można ją odpowiednio zmienić. |
|                                | Aktywacja                                                                             |

Uwaga! Jeśli po ok. 1 min. nie pojawi się dostępna Licencja na serwerze, to potrzeba sprawdzić czy Serwer i usługa działa poprawnie (patrz pkt 10.1) lub czy nie został zmieniony domyślny port na serwerze w pliku LicenseFile.lic. Jeśli serwer w danej chwili nie działa, to jego adres można tylko dopisać do programu korzystając z opcji Tylko skonfiguruj jak wyżej.

Pomyślna aktywacja wyświetli poniższe okno. Klikamy [Gotowe], aby je zamknąć.

| Kenedżer licencji             | ? – ×                              |
|-------------------------------|------------------------------------|
| 合 Główna                      | Pływająca licencja- kod programowy |
|                               |                                    |
|                               |                                    |
| 🔿 Aktywacja online            |                                    |
| X Aktywacja offline           | Drielwiel                          |
| Aktywacja klucza sprzętowego  | DZIĘKUJĘ:                          |
| Sieć                          | pomyślnie aktywowany.              |
| 💢 Zażądaj licencji pływającej |                                    |
| O Pożycz licencję             |                                    |
|                               | Cotowo                             |
|                               | Gotowe                             |

Po ponownym uruchomieniu ZWCAD, powinna być już prawidłowo przydzielona licencja.

<u>Uwaga!</u> Jeśli z jakiś względów nie uda się uzyskać licencji z serwera, to program w ciągu ok. 2 min. po uruchomieniu przełączy się w wersję testową <u>bez możliwości zapisywania plików!</u>

### 7. Zwracanie licencji - przenoszenie na inny serwer

Po aktywacji licencji sieciowej na komputerze pełniącym rolę serwera w firmie, włączona zostaje blokada na **serwerze licencyjnym** u producenta programu ZWCAD. Oznacza to, że niemożliwa jest aktywacja na innym **serwerze użytkownika** za pomocą tych samych kodów (jeśli wszystkie licencje zostały aktywowane). Aby aktywować licencje na innym **serwerze użytkownika** należy najpierw zwrócić licencje (oddać) na **serwer licencyjny producenta** i dopiero wtedy można aktywować licencję na innym serwerze użytkownika.

Na poniższym przykładzie pokazano aktywację 12-tu licencji na dwóch **serwerach użytkownika**. Na jednym aktywowano 5, a na drugim 7 licencji. W wyniku tego na **serwerze licencyjnym** wyczerpała się pula wolnych licencji. Próba aktywowania następnego serwera użytkownika zakończy się niepowodzeniem.

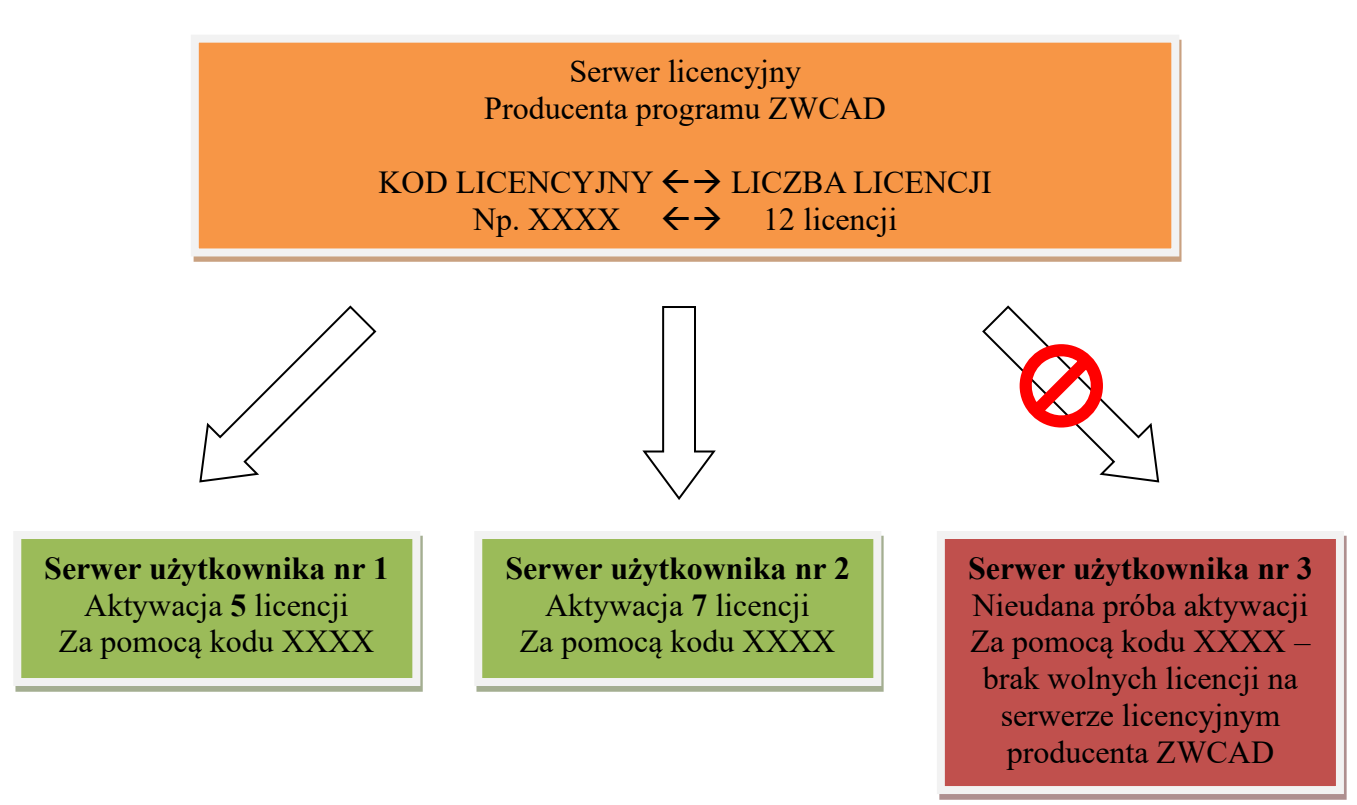

W celu aktywacji następnego serwera użytkownika, należy zwrócić licencje z aktywowanych wcześniej serwerów.

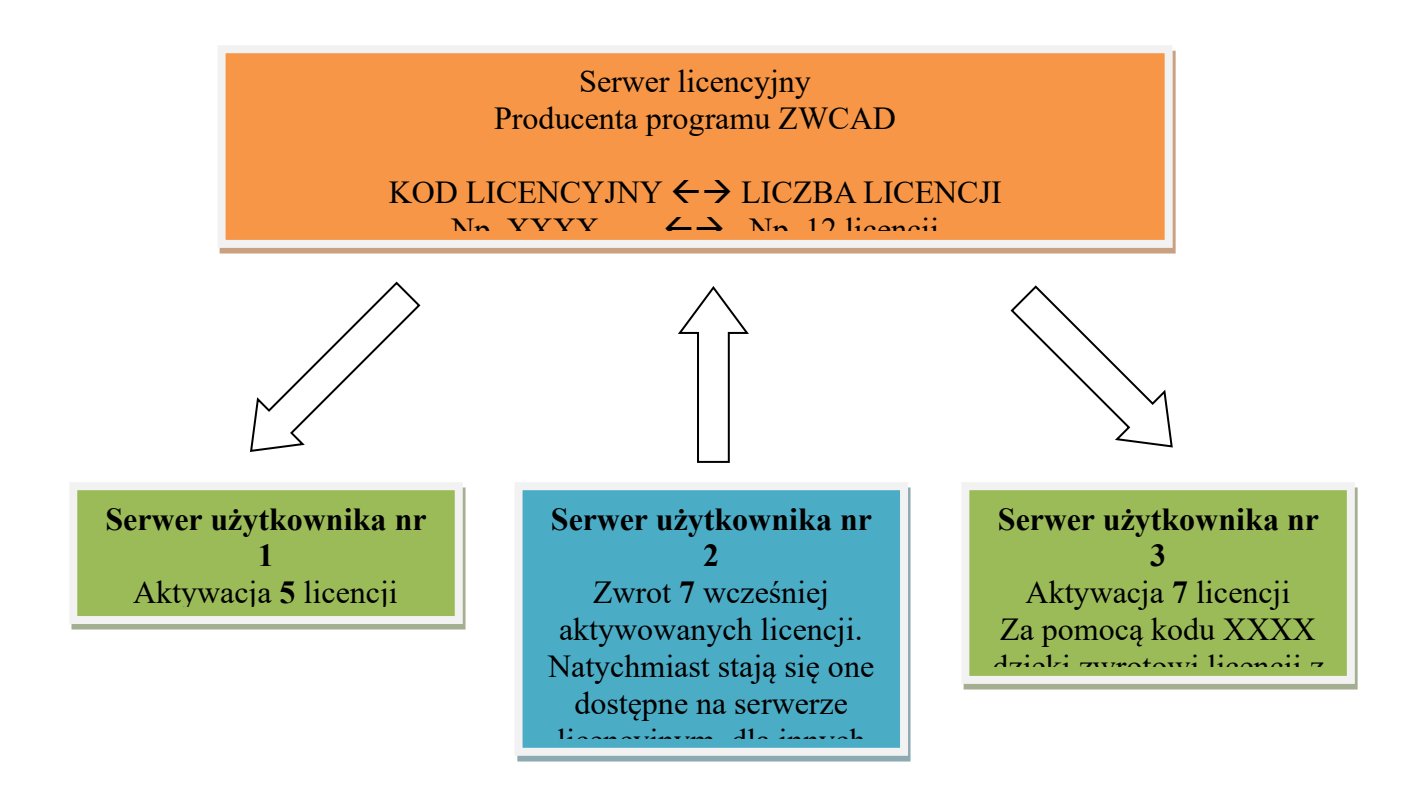

### 8. Zwrócenie licencji z serwera użytkownika

Wymagane jest połączenie z Internetem. Proszę uruchomić program z menu Start → Programy → ZWSOFT Menedżer licencji sieciowej → Menedżer licencji sieciowej

W oknie proszę nacisnąć przycisk [Zwróć]. Licencja zostanie zwrócona w ciągu kilku sekund.

| ZWSOFT 2018 Me             | enadżer licencji sieciowej   |                      |       | 100                |                        |
|----------------------------|------------------------------|----------------------|-------|--------------------|------------------------|
| 32                         |                              |                      | Z     | WCA<br>effective C |                        |
| icencja na tym<br>Operacje | komputerze<br>Produkt/Wersja | Data wygaśni<br>ęcia | Zlicz | Stan               | Tech                   |
| Zwróć Usuń                 | ALL DECK, THE                | -                    |       | <b>Hards</b>       | Kod progr<br>amowy     |
| Dent year                  | and products of the          | 24424                | 1     | -                  | 100.000                |
| facts that                 | 000.094.015                  | 1000                 | •     | <b>House</b>       | and only in the second |
| Sett that                  | NO. THE H                    |                      |       | <b>Harts</b>       | 1000                   |
| and the                    | 1000,000,000                 |                      |       | <b>Repairs</b>     | 1000                   |
| -                          | and large and                | 101.112              | 1     | a para             | -                      |
| Dent David                 | 000,000,003                  | 20.00                | 1     | 1000               | and a second           |
| (anti)                     | DIS. PROVING                 | 20000                |       |                    | and a second           |
| O Aktywacja                | O Zarządzanie poży           | czaniem licencj      | ji    |                    |                        |
| 🛚 Zamknij                  |                              |                      |       |                    | Ok Ok                  |

#### 9. UWAGA

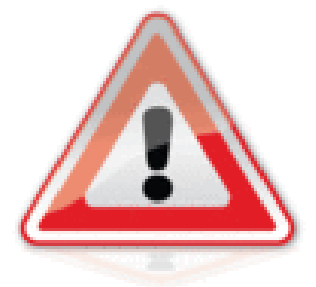

9.1 Przed formatowaniem lub wymianą dysku, wymianą kluczowych elementów komputera pełniącego rolę serwera użytkownika, a także przenoszeniem licencji na inny serwer, <u>należy zwrócić licencję</u> na serwer licencyjny producenta zgodnie z poprzednim punktem 8 tj. "Zwrócenie licencji z serwera użytkownika".

Jeśli sformatujemy dysk z aktywnymi licencjami, stracimy możliwości ich zwrotu i aktywacji na nowo zainstalowanym serwerze.

9.2 Jeśli menedżer licencji sieciowej będzie zainstalowany na wirtualnej maszynie, <u>konieczne jest wyłączenie dynamicznego przydzielania MAC</u> <u>adresu.</u> W przeciwnym wypadku, po restarcie serwera menadżer licencji sieciowej <u>zidentyfikuje zmiany sprzętowe i licencja zostanie rozłączona!</u>

#### 10. Najczęstsze problemy

**10.1** Jeśli program ZWCAD cały czas uruchamia się w wersji testowej i nie może pobrać licencji z serwera licencji, to powodem może być:

- nie działa usługa na serwerze licencyjnym użytkownika. Potrzeba wtedy sprawdzić w **LMTools** w zakładce **Serwer status** -> **Perform status enquiry** czy nie ma jakiegoś błędu;

licencja została rozłączona na serwerze przez zidentyfikowane zmiany sprzętowe na serwerze licencyjnym użytkownika (np. wymiana podzespołów lub zmiana MAC adresu);

- błędnie wpisany IP serwera lub nazwa serwera;

- zapora systemu Windows (Firewall) lub zapora programu antywirusowego. W celu sprawdzenia tej przyczyny zalecamy wyłączyć zaporę, a później dodać wyjątek lub przełączyć program antywirusowy w tryb tzw. uczenia się;

- brak uruchomienia programu jako administrator przez prawy przycisk myszy;

- zainstalowana wersja programu jest wyższa lub niezgodna z licencją dostępną na serwerze;

- wszystkie dostępne licencje są już wykorzystane (przydzielone lub wypożyczone) przez użytkowników.

**10.2** Jeśli jest problem z pobraniem licencji przez Menedżer licencji sieciowej na Serwer użytkownika, to powodem może być zapora lub zablokowany **port 8888**. W tym wypadku potrzeba odblokować ten port lub skorzystać z innej sieci (w tym także wi-fi) lub skorzystać z aktywacji offline (patrz pkt 4.2) i przesłać plik żądania na <u>pomoc@zwcad.pl</u>.

Plik odpowiedzi zostanie odesłany w dni robocze w godz. 8-16.

### 11. Zarządzanie serwerem

W przypadku licencji zabezpieczonej programowo można sprawdzić kto aktualnie korzysta z licencji w LMTools w zakładce Serwer status -> Perform status enquiry.

Można wydawać polecenia także w linii poleceń np. polecenie **lmutil lmstat -a** listuje wszystkie parametry serwera licencji wraz z informacją kto używa licencji.

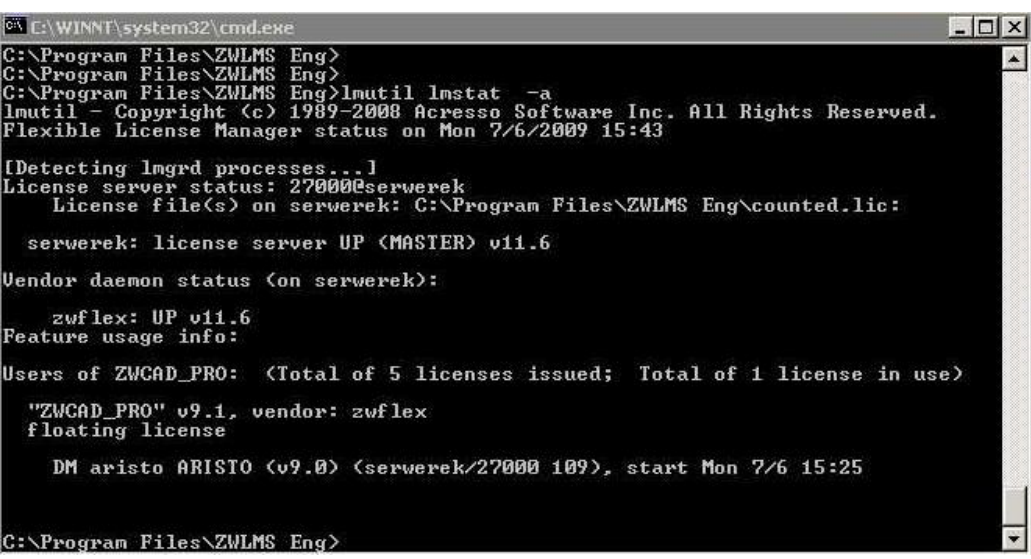

W katalogu serwera licencji znajduje się plik **zwflex.opt.** Służy on do wpisywania specjalnych parametrów do serwera, np. czasu, po którym serwer automatycznie obierze licencję nieaktywnemu użytkownikowi (ma włączony program, ale nie pracuje na nim). Jeśli pracownik wróci i będą wolne licencje przydzieli ją ponownie do tego programu.

**TIMEOUTALL 300** - (czas określony w sek.) odebranie licencji po 5 minutach bezczynności Jeśli licencja "zawiesiła się" można ją zwolnić na serwerze przez polecenie:

Imutil Imremove ZW2D\_PRO DM aristo ARISTO

ZW2D\_PRO lub ZW2D\_STD- moduł licencji
DM - użytkownik (z okna powyżej)
aristo - nazwa komputera końcowego (z okna powyżej)
ARISTO - ekran graficzny (ma głównie znaczenie w UNIX z okna powyżej).

W pliku LicenseFile.lic można ustawić na stałe porty przez które odbywa się komunikacja z programem w celu np. przekierowania portów na zewnątrz sieci lokalnej lub dopisania wyjątków do Firewall'a. Przykład dla serwera 1.3.0 (dla starszych wersji menedżera lic. siec. jest bez "PORT=")

SERVER this\_host ANY **27000** VENDOR zwflex OPTIONS=zwflex.opt **PORT=560** USE\_SERVER

Po ustawieniu portów w pliku LicenseFile.lic potrzeba albo przeładować plik w zakładce Start/Stop/Reread przez przycisk [ReRead license file] albo zatrzymać Serwer przez przycisk [Stop Serwer] i ponownie go uruchomić przez przycisk [Start Server].